# **ACCESSO BACHECA ONLINE**

Collegarsi al sito dell'ATC Chietino Lancianese <u>www.atcchietinolancianese.it</u> (vd. Fig. 1) cliccate sul menù (vd Fig. 2) e poi su selezionate bacheca selezione (vd. Fig.3)

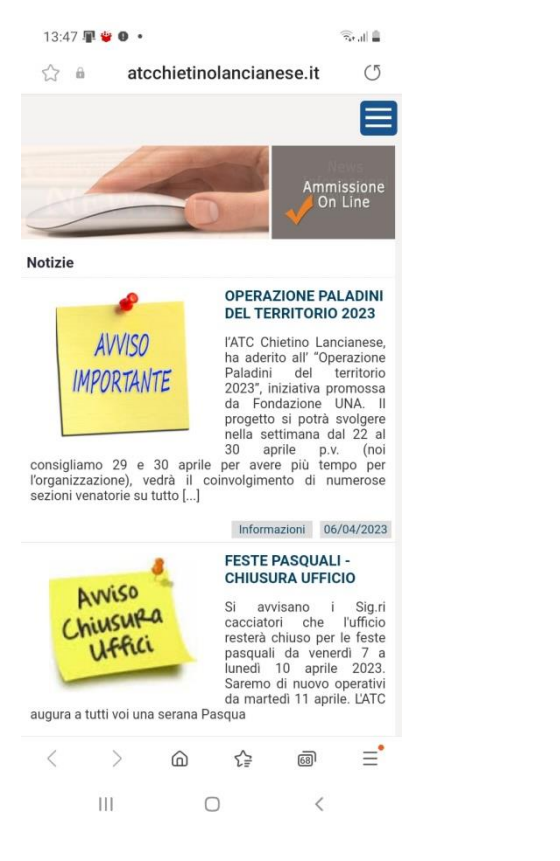

(Fig. 1)

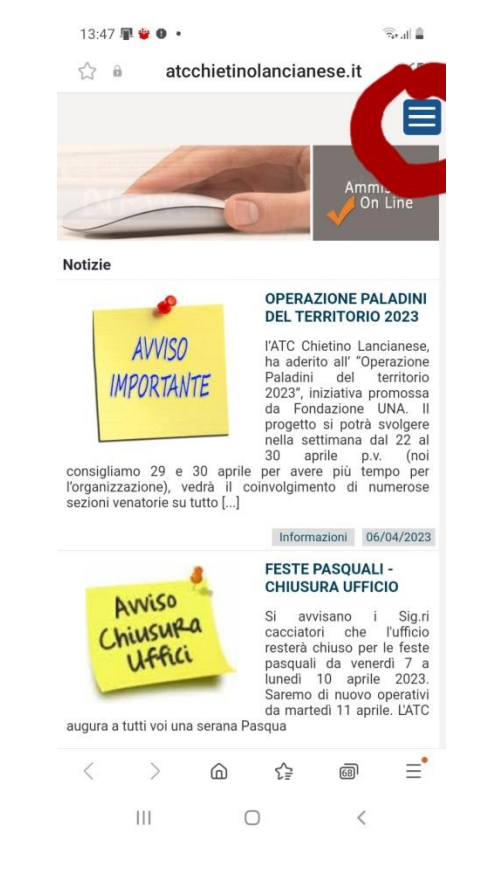

(Fig. 2)

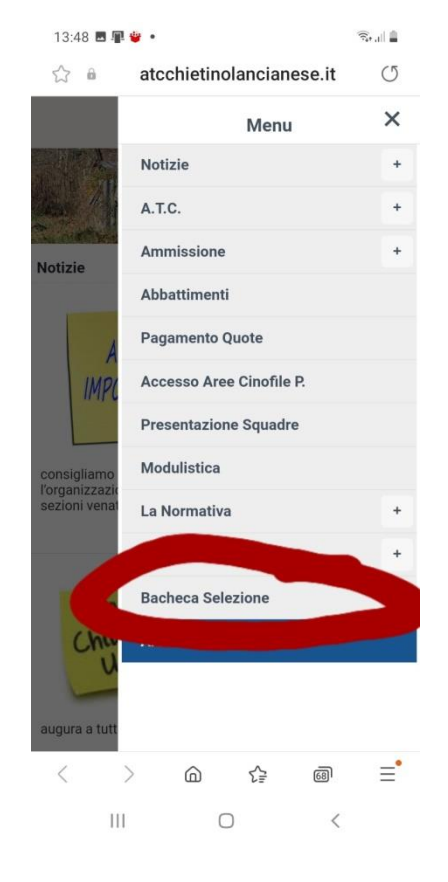

( Fig.3)

Nella casella codice abilitazione inserite il vostro codice, fornito dall'ATC e che troverete nella busta insieme alle fascette e le schede di assegnazione e CLICCATE SU ACCEDI.

Una volta inserito il codice, l'APP riconoscerà in automatico il codice a voi associato e visualizzerà le zone in cui siete abilitati ad esercitare la caccia di selezione. (vd. Fig.5)

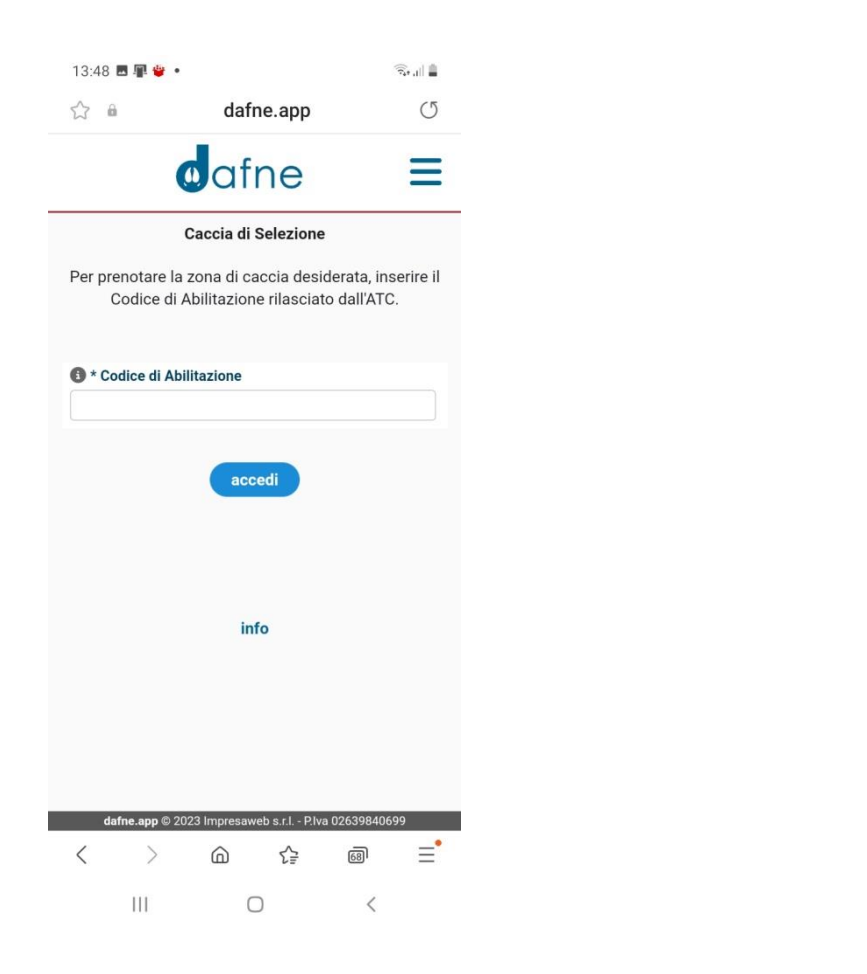

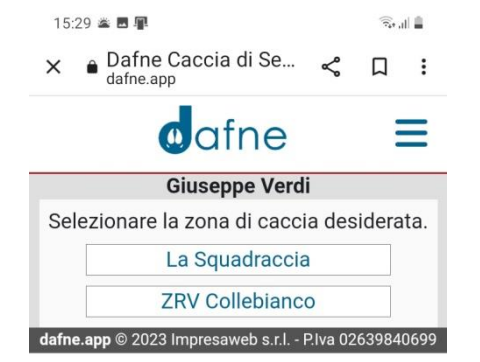

III O <

### Ps: il nome Giuseppe Verdi è un nome di fantasia e viene utilizzato solo a titolo dimostrativo

Come potete vedere Giuseppe Verdi può esercitare la selezione sulla zona di caccia della Squadraccia e sulla ZRV di Collebianco.

A questo punto cliccate sulla zona dove volete operare: ad es. ZRV Collebianco (vd.Fig 6)

Scegliete la sottozona desiderata, in questo caso ad esempio la sottozona 1 e cliccateci sopra. L'APP vi chiederà di inserire la targa, il modello e il colore dell'auto che state utilizzando, inserite le informazioni richieste e cliccate su conferma prenotazione. Vd Fig.7 (*NB: le informazioni che inserite verranno memorizzate e all'accesso successivo non dovrete digitarle di nuovo ma vi verrà chiesto solo di confermare*).

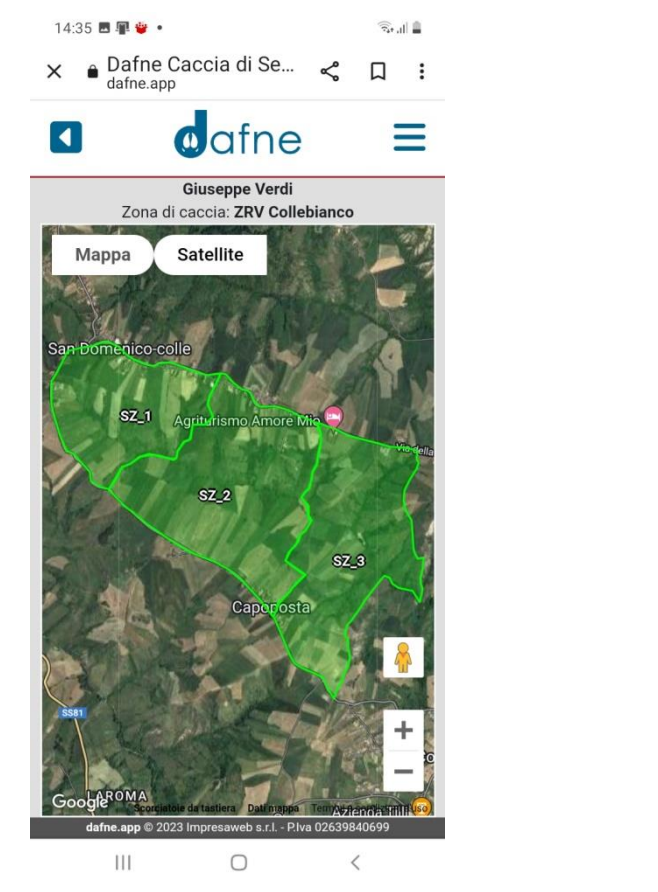

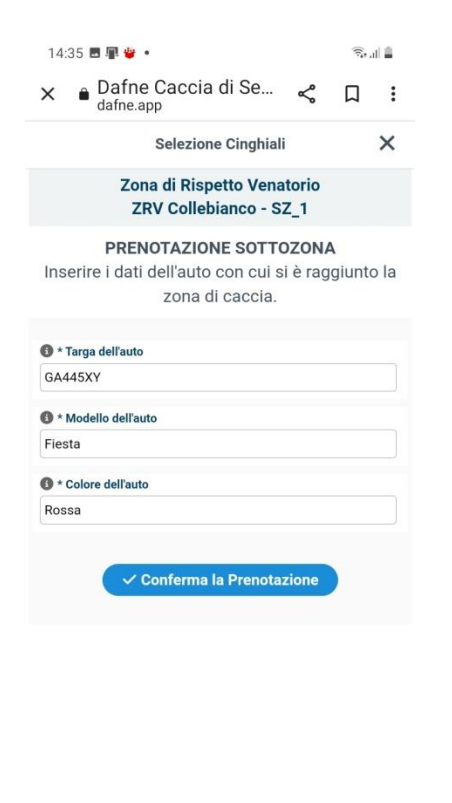

III O < .

Fig. 7

Fig. 6

Una volta prenotata la sottozona desiderata (la zona prenotata diventa blu) potete iniziare la vostra azione di caccia

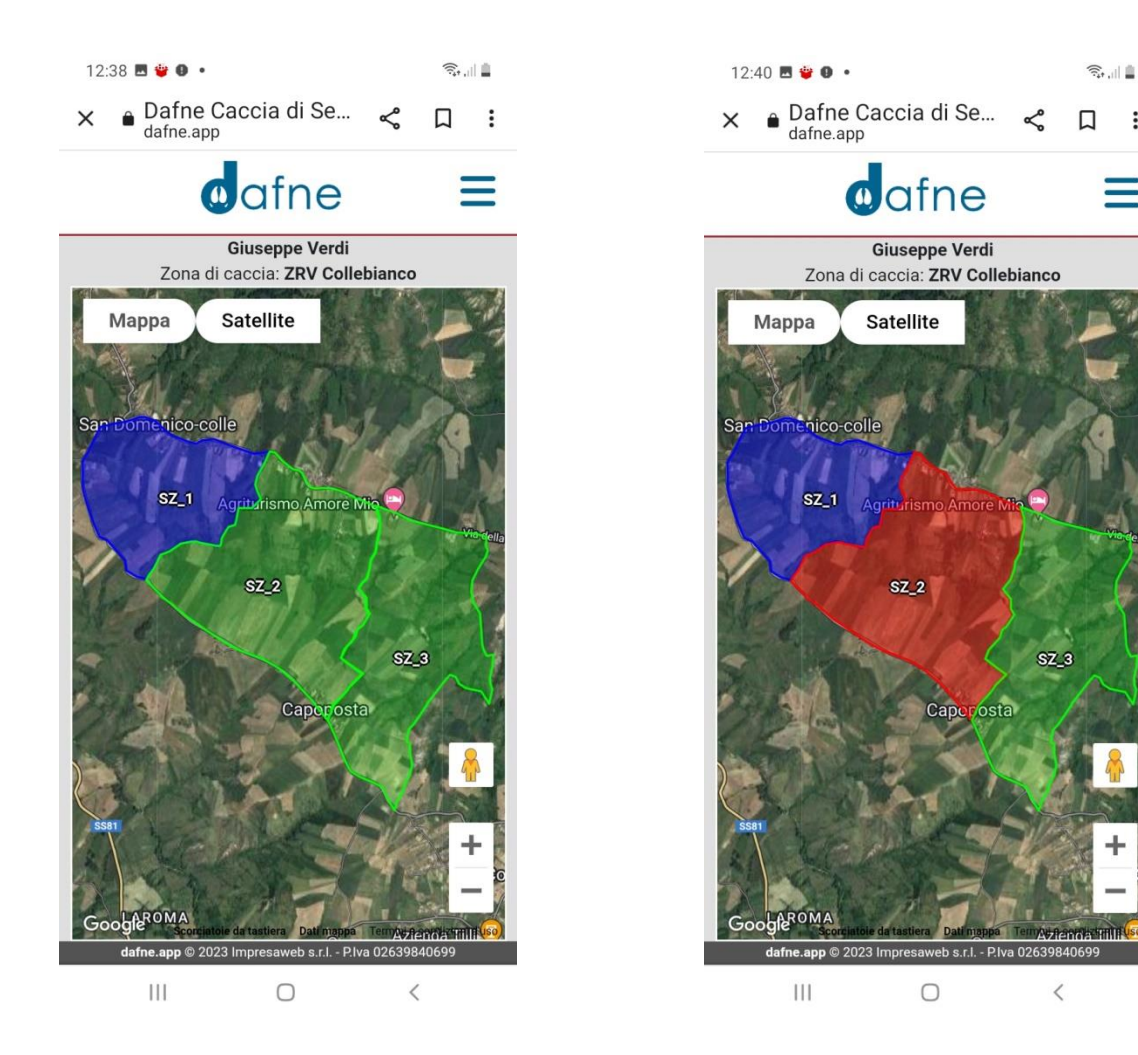

Fig. 9

:

=

Fig.8

Se sulla cartina visualizzerete una sottozona **ROSSA** sta ad indicare che quella zona è stata prenotata ed è occupata da un altro selecacciatore cliccandoci sopra potete anche visualizzare il nome del cacciatore che in quel momento si trova sulla quella zona.(vd. Fig 9)

Terminata la sessione di caccia, quando si decide di fare rientro a casa, si deve <u>OBBLIGATORIAMENTE liberare la zona prenotata in precedenza</u> cliccando sulla zona BLU da voi prenotata. Vi verrà chiesto di inserire i colpi sparati e gli animali abbattuti (Fig.10) Inserite i dati richiesti e cliccate su CONFERMA. Iin questo modo avete liberato la sottozona e firmato contemporaneamente il rientro. (se non avete sparato colpi e/o non avete abbattuto nessun capo dovete scrivere 0 colpi e 0 capi abbattuti). In ogni momento, all'interno della sessione di caccia entro cui si sta operando, è possibile liberare la sottozona occupata e prenotarne un'altra. L'APP non vi farà prenotare una nuova sottozona se prima non liberate quella precedente

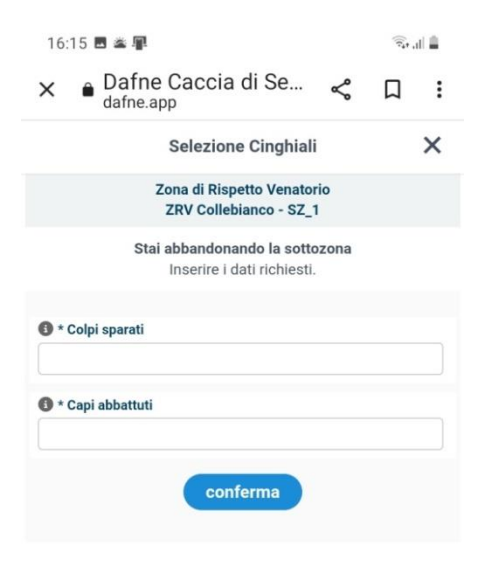

III O <

#### **RICAPITOLANDO:**

**ZONE VERDI:** sono le zone libere quindi possono essere prenotate

ZONA BLU: è la zona da Voi prenotata

**ZONE ROSSE**: sono le zone occupate da altri selecacciatori

### SI RICORDA CHE LE SESSIONI DI USCITA IN CACCIA DI SELEZIONE SONO 3:

- 1. MATTINA: dal 1 ora prima dell'alba alle ore 9:00
- 2. POMERIGGIO: dalle ore 15:00 a 1 ora dopo il tramonto
- 3. NOTTE: da 1 ora dopo il tramonto alle ore 24:00

# IMPORTANTE: cliccando sul menù in alto a destra possono essere visualizzati gli orari delle diverse sessioni di caccia:

| 20:01 🖪 🖓 🇭                    | Te al 🖺                                   | 19:54 📳 💭 🛤                         | Se al 🗎 |                             |
|--------------------------------|-------------------------------------------|-------------------------------------|---------|-----------------------------|
| 🗅 🔒 dafne.app                  | + 1 :                                     | ☆ ● dafne.app -                     | + 🛛 :   |                             |
| dafn                           |                                           | Caccia di Selezione                 | ×       |                             |
| Caccia di Selezione            |                                           |                                     |         |                             |
| Des sus stars la sons di       |                                           | Seleziona l'area che vuoi prenotare |         |                             |
| inserire il Codice di Abil     | caccia desiderata,<br>itazione rilasciato | 2                                   |         |                             |
| dallArt                        |                                           | 3                                   |         |                             |
| • Codice di Abilitazione       |                                           | 4                                   |         |                             |
|                                |                                           | 5                                   |         | Cliccare su orari di caccia |
| accedi                         |                                           | SZ 1 ex AC                          |         |                             |
|                                |                                           | Orari di caccia                     |         |                             |
|                                |                                           | Richiedi assistenza                 |         |                             |
| info                           |                                           | ப்Logout                            |         |                             |
|                                |                                           |                                     |         |                             |
|                                |                                           |                                     |         |                             |
|                                |                                           |                                     |         |                             |
| dafne.app © 2023 Impresaweb s. | r.l P.Iva 02639840699                     |                                     |         |                             |
| III O                          | <                                         |                                     |         |                             |
|                                |                                           | III O                               | <       |                             |

## Cliccando su ogni singolo pallino verde è possibile visualizzare l'orario di uscita e rientro delle 3 sessioni

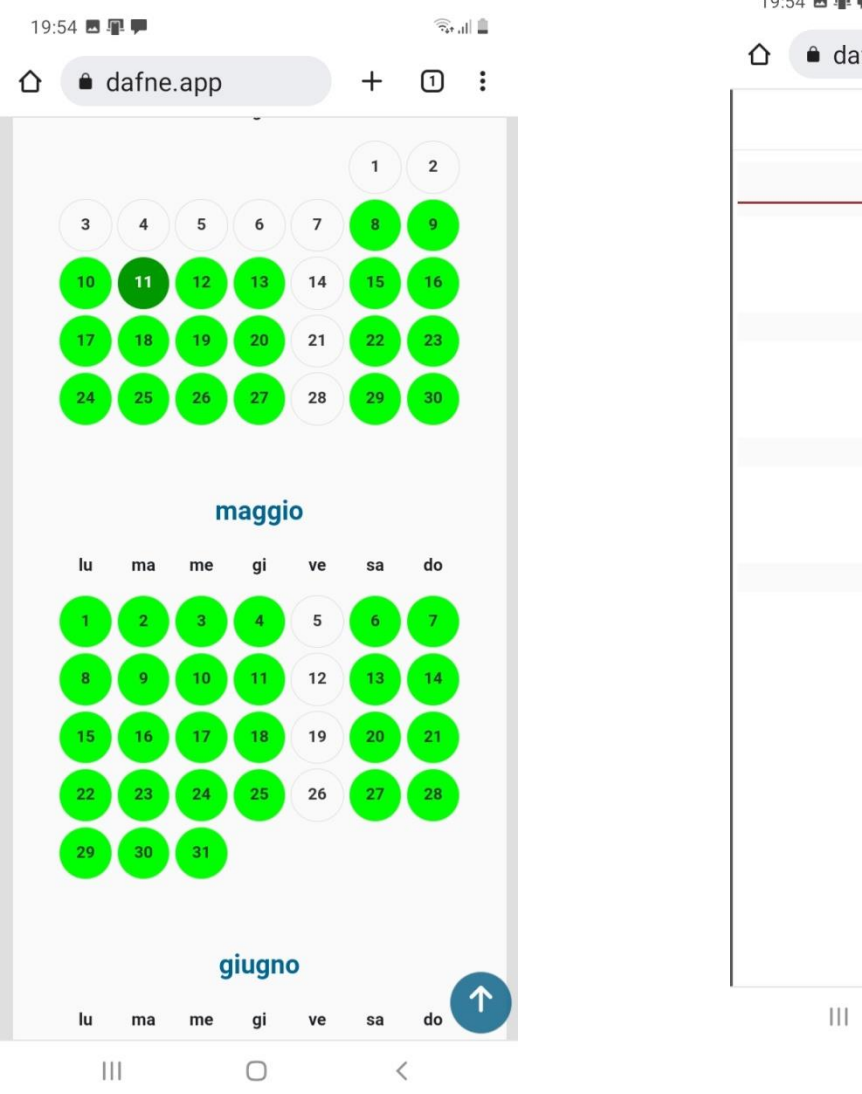

| 19:54 🖪 🖫 🗭 |               |                   |       |   | (î.+ | d 💷 |  |  |  |  |
|-------------|---------------|-------------------|-------|---|------|-----|--|--|--|--|
|             | 🗎 dafn        | e.app             |       | + | 1    | :   |  |  |  |  |
|             |               | cia               |       |   | ×    |     |  |  |  |  |
|             | 1 maggio 2023 |                   |       |   |      |     |  |  |  |  |
|             |               | Turno 1           |       |   |      |     |  |  |  |  |
|             |               | Ora inizio turno: | 04:30 |   |      |     |  |  |  |  |
|             |               | Ora fine turno:   | 09:00 |   |      |     |  |  |  |  |
|             |               |                   |       |   |      |     |  |  |  |  |
|             |               | Turno 2           |       |   |      |     |  |  |  |  |
|             |               | Ora inizio turno: | 15:00 |   |      |     |  |  |  |  |
|             |               | Ora fine turno:   | 21:30 |   |      |     |  |  |  |  |
|             |               | Turno 3           |       |   |      |     |  |  |  |  |
|             |               | Ora inizio turno: | 21:31 |   |      |     |  |  |  |  |
|             |               | Ora fine turno:   | 24:00 |   |      |     |  |  |  |  |
|             |               |                   |       |   |      |     |  |  |  |  |
|             |               |                   |       |   |      |     |  |  |  |  |
|             |               |                   |       |   |      |     |  |  |  |  |
|             |               |                   |       |   |      |     |  |  |  |  |
|             |               |                   |       |   |      |     |  |  |  |  |
|             |               |                   |       |   |      |     |  |  |  |  |
|             |               |                   |       |   |      |     |  |  |  |  |
|             |               |                   |       |   |      |     |  |  |  |  |
|             |               |                   |       |   |      |     |  |  |  |  |
|             |               |                   |       |   |      |     |  |  |  |  |
|             |               |                   |       |   |      |     |  |  |  |  |
|             |               |                   |       |   |      |     |  |  |  |  |
|             |               |                   |       |   |      |     |  |  |  |  |
|             | 111           | $\bigcirc$        |       | < | 2    |     |  |  |  |  |
|             |               |                   |       |   |      |     |  |  |  |  |